## How to Set 16:9 Automatic Letterbox

1- Open DVD with PgcEdit. Right-click on any PGC in the domain and select the Domain Streams Attributes

| 😿 PgcEdit - "D:\Important Programs\CD avd DVD Ripping and Cop |                                                   |                                            |                               |                     |                      |                  |      |      | l Copyi     | ing           |            |     |
|---------------------------------------------------------------|---------------------------------------------------|--------------------------------------------|-------------------------------|---------------------|----------------------|------------------|------|------|-------------|---------------|------------|-----|
|                                                               | File Edit                                         | Trace                                      | Preview                       | DVD                 | Domain               | PGC              | Me   | nu   | Title       | Info          | Plugin     | าร  |
|                                                               | Preview PGC                                       |                                            |                               | `(~), Control+P     |                      |                  |      | 2    | Ø           |               | V          |     |
|                                                               | Edit PGC<br>Info: PGC                             |                                            |                               | Return<br>Control+G |                      |                  | 1,   | 1 TT | N 1 (0      | ):00) Ti      | itle 1     |     |
|                                                               | Go to c                                           | Go to calling command                      |                               |                     |                      |                  | **** | **** | pre<br>nost | comma<br>comm | nds<br>anc |     |
| ļ                                                             | Domain Streams Attributes                         |                                            |                               |                     |                      |                  |      | . 1  | Exit        | pobe          |            |     |
|                                                               | Blank o                                           | ut all VT                                  | ST Titles                     |                     | Control+             | Delete           |      | ***  | ****        | cell          | comm       | ano |
|                                                               | New M<br>Import M<br>BOVs (F<br>New du<br>Clone F | enu<br>Menu<br>Buttons (<br>Immy PG<br>PGC | Dver Videoj<br>iC             | )                   | Control+             | м                |      |      |             |               |            |     |
|                                                               | Kill PGC<br>Enable                                | CPlayba<br>all opera                       | ck<br>itions                  |                     | Control+             | к                |      |      |             |               |            |     |
|                                                               | Import 1<br>Import 1<br>New 'Pl                   | Fitle's Int<br>Fitle's Clo<br>Iay All' Ti  | ro Clip<br>osing Clip<br>itle |                     |                      |                  |      |      |             |               |            |     |
|                                                               | Toggle<br>Toggle                                  | PGC pre<br>PGC pla                         | e/post breat<br>yback breat   | kpoint<br>akpoint   | Control+<br>Control+ | Shift+T<br>Alt+T |      |      |             |               |            |     |
|                                                               | Delete<br>Delete                                  | all comm<br>all comm                       | ands in PG<br>ands in Do      | C<br>main!          |                      |                  |      |      |             |               |            |     |
| ĺ                                                             | PGC Co                                            | omment                                     |                               |                     | Control+             | Shift+C          |      |      |             |               |            |     |
| - 12                                                          |                                                   |                                            |                               |                     |                      |                  |      |      |             |               |            |     |

2- When the Streams attributes dialog opens, go to Video, select 16:9 and the Automatic Letterbox. Click OK and Save when done

| Streams attributes              |                                                                            |                                        |                                |  |  |  |  |  |  |  |  |
|---------------------------------|----------------------------------------------------------------------------|----------------------------------------|--------------------------------|--|--|--|--|--|--|--|--|
| VTST 1 Title domain streams:    |                                                                            |                                        |                                |  |  |  |  |  |  |  |  |
| Video:                          | ○ 4:3 □ Source Picture   ○ 16:9 ☑ Automatic Letter   □ Automatic Patient □ | re Letterboxed<br>tterbox M<br>an&Scan | NTSC (720x480)<br>MPEG-2 (VBR) |  |  |  |  |  |  |  |  |
| Audio 0:                        | unspecified                                                                | <u> </u>                               | MPEG (2 channels)              |  |  |  |  |  |  |  |  |
| No Sub-Picture streams          |                                                                            |                                        |                                |  |  |  |  |  |  |  |  |
| ISO639 language codes OK Cancel |                                                                            |                                        |                                |  |  |  |  |  |  |  |  |